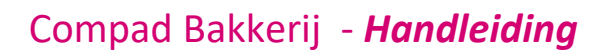

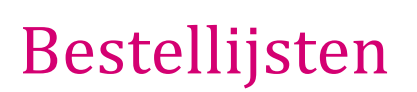

### **Document beheer**

| Versie | Datum       | Status     | Auteur(s)      | Opmerking |
|--------|-------------|------------|----------------|-----------|
| 1.0    | 6 juni 2012 | Definitief | Carol Esmeijer |           |
|        |             |            |                |           |

### Inleiding

Compad Bakkerij biedt u de mogelijkheid om te werken met bestellijst orders. Bestellijst orders zijn bestellingen die u snel kunt invoeren aan de hand van een vooraf gedefinieerde bestellijst. Het is ook mogelijk om deze bestellijsten automatisch voor een bepaalde periode te kopiëren. In dit document leest u hoe u bestellijstorders kunt gebruiken.

Het gebruik van bestellijst orders bestaat uit twee fasen, te weten:

- 1. Definiëren van een bestellijst
- 2. Het gebruik van een bestellijst

### Definiëren bestellijst orders

Voor het definiëren van een bestellijst volgt u de volgende procedure.

- 1. Ga in Compad Bakkerij naar Orders | Bestellijsten definieren.
- 2. Om een nieuwe bestellijst vast te leggen klikt u op de opdrachtknop Toevoegen
- 3. In het invoervak nummer dient u de bestellijstnummer vast te leggen. Tip gebruik eventueel indien mogelijk hetzelfde nummer als het klantnummer
- 4. Geef de naam van de bestellijst in. Bijvoorbeeld 'bestellijst compad'
- 5. Kies voor de soort bestellijst, een <u>dagbestellijst</u> of <u>weekbestellijst</u>. De weekbestellijst biedt u de mogelijkheid om voor iedere dag van de week de gewenste artikelen vast te leggen
- 6. Met de opdrachtknop **Toevoegen** kunt u artikelen toevoegen aan de bestellijst.
- 7. U legt per bestelregel de artikelcode en eventueel het gewenste aantal vast. Bij *weekbestellijsten* kunt u de aantallen per dag van de week vastleggen. Bij *dagbestellijsten* heeft u deze mogelijkheid niet.
- 8. Tevens heeft u de mogelijkheid om de artikelen in de door u gewenste volgorde te plaatsen.
- 9. Met de optie **Automatisch toevoegen** kunt u aangeven dat de bestelling bij het periodiek kopiëren van de orders meegenomen moet worden.
- 10. Klik op de opdrachtknop **Ok** om de bestellijst op te slaan

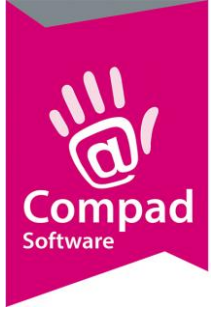

# Compad Bakkerij - Handleiding

| Lijst Lijst Lijstn: 2 Type Bestlijst: Weekbestellijst Listnam: Bestellijst digen winkel Filiael: Stationsplein Shift: 1 Titternet / Webserver order |                                                                                                    |                                        |                                                            |                                 |                                        |                                        |           |                                                        |   |  |          |
|----------------------------------------------------------------------------------------------------|----------------------------------------------------------------------------------------------------|----------------------------------------|------------------------------------------------------------|---------------------------------|----------------------------------------|----------------------------------------|-----------|--------------------------------------------------------|---|--|----------|
| Opmerking:<br>Debiteur                                                                                                    | 1 Stationsplein<br>Stationsplein 17<br>7001 AH ENSCHEDE                                                                  | Afleverad                              | es<br>Q                                                    |                                 |                                        |                                        |           |                                                        |   |  |          |
| Regel Artikel                                                                                                    | lcode                                                                                                    |                                        |                                                            |                                 |                                        | A                                      | le prijze | n zijn inclusief BT                                    | w |  |          |
| 2<br>3<br>4<br>5<br>6<br>7                                                                                                    | 1000 Wr. Voer<br>1000 Wr. Voer sesam<br>1000 Tarwe Hoog<br>1100 Tarwe Voer<br>11020 Tarwe Voer<br>11020 Tarwe Voer sesam | 20<br>12<br>10<br>10<br>10<br>10<br>10 | 10 10<br>12 12<br>10 10<br>10 10<br>10 10<br>20 10<br>10 5 | 10<br>22<br>20<br>20<br>10<br>5 | 20<br>18<br>10<br>20<br>20<br>20<br>10 | 20<br>20<br>10<br>20<br>20<br>20<br>10 |           | 1.60<br>1.65<br>0.00<br>1.50<br>1.50<br>T<br>1.65<br>T |   |  |          |
|                                                                                                    |                                                                                                    |                                        | -4                                                         |                                 |                                        |                                        |           |                                                        |   |  | <u>)</u> |

## Gebruik van de bestellijst orders

U kunt de door u gedefinieerde bestellijsten op twee manieren gebruiken. Handmatig of automatisch. Het handmatig ingeven van een order op basis van een bestellijst heeft als voordeel dat u de mogelijkheid heeft om de aantallen eenvoudig te wijzigen. Ook wordt deze manier van order invoer gebruikt voor klanten waarvan u niet met zekerheid kunt zeggen dat ze ook daadwerkelijk gaan bestellen.

Om een bestelling in te geven op basis van een bestellijst volgt u de onderstaande procedure:

- 1. Ga naar Orders |Bestellijst orders onderhouden
- 2. Klik op de opdrachtknop Toevoegen om een nieuwe order in te geven
- 3. Geef in het invoervak lijstnummer het nummer van de bestellijst die u wilt gaan gebruiken
- 4. De bestellijst wordt nu geladen en alle gegevens van de door u gekozen bestellijst worden overgenomen in het order scherm
- 5. Klik op de opdrachtknop Invoeren om de aantallen te wijzigen
- 6. Druk op de enter toets indien u klaar bent met het wijzigen van de aantallen
- 7. Indien u andere artikelen aan de bestelling wilt toevoegen die niet op de bestellijst staan, klikt u op de opdrachtknop **Toevoegen**.
- 8. Klik op de opdrachtknop **Ok** om de bestelling daadwerkelijk op te slaan

Het wijzigen van de bestelling als ook het toevoegen van nieuwe artikelen aan de bestelling hebben geen invloed op de oorspronkelijke bestellijst.

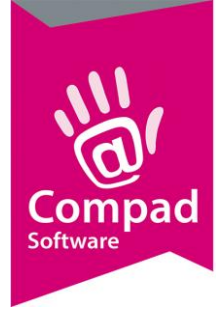

# Compad Bakkerij - Handleiding

## Bestellijst orders kopiëren

Een andere manier van het activeren van bestellijst orders is door het kopiëren van de bestellijsten naar orders. Deze manier is erg handig voor bestellingen van eigen winkels. Omdit te activeren volgt u de onderstaande procedure:

1. Ga naar Orders | Bestellijsten kopiëren

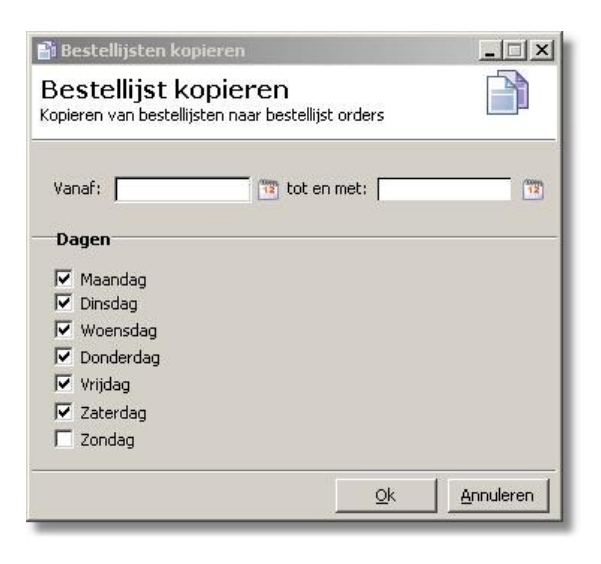

- 2. In het venster bestellijst kopiëren dient u al eerste de periode op te geven.
- 3. Vervolgens geeft u de dagen op waarvoor u de bestellijsten wilt kopiëren
- 4. Klik op de opdrachtknop **Ok**. Compad Bakkerij zal daarna alle orders aanmaken voor alle bestellijsten waarbij de optie **Automatisch toevoegen** is ingeschakeld.

In maanden zonder veel bijzondere (sluitingsdagen) kunt u gerust een gehele periode van bestellijsten kopiëren. Maar in periodes zoals hemelvaart, Pinksteren en kerstdagen is het kopiëren van de bestellijsten lastiger omdat de bakkerij op bepaalde dagen gesloten is. Zou in op een sluitingsdag de bestellijsten wel kopiëren, dan wordt er dus een bestellijst order aangemaakt. Deze wordt dus ook eventueel gefactureerd, terwijl er niet wordt geleverd.

Een ander punt waar u rekening mee dient te houden is de dat de periode niet te groot is, omdat bij het kopiëren van de bestellijsten de actuele bestellijst wordt gebruikt. Past u naderhand de bestellijst aan dan heeft dat geen invloed op de reeds geplaatste bestellingen.

U kunt de gekopieerde bestellingen wel altijd aanpassen via Orders | Bestellijst orders.

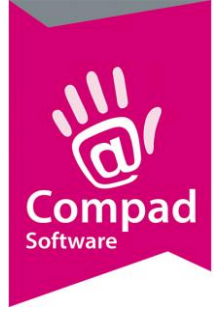

# Compad Bakkerij - Handleiding

### Vaste bestellingen i.c.m. andere bestellingen

Compad Bakkerij neemt alle bestellingen van dezelfde klant samen op één leverbon, mits:

- Het levertijdstip hetzelfde is
- De leveringsmethode (afhalen of bezorgen) hetzelfde is
- Het afleverfiliaal hetzelfde is
- Het afleveradres hetzelfde is
- De order opmerking gelijk is

Met deze wetenschap is het mogelijk om bestellijstorder te combineren met eenmalige orders. Hierbij is het ook mogelijk om bij een order negatieve aantallen vast te leggen. Deze negatieve aantallen wordt in mindering gebracht op de overige bestellingen.

Deze situatie is ideaal bij winkelbestellingen. Met een vaste order (bestellijst orders die periodiek worden gekopieerd) geeft de bakker aan welke voorraad hij in de winkel wil hebben. Vervolgens kan vanuit de kassa middels een negatieve orders aangegeven worden wat er over is en de volgende dag nog verkocht kan worden. Deze negatieve bestelling wordt dus in mindering gebracht op de vaste bestelling.